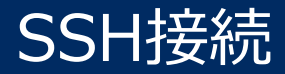

- 演習はご自身のPC (Windows10 または Mac OS) から、弊社で提供するクラウ ド上の仮 想マシン(Windows)にアクセスして行っていただきます。
- 仮想マシンに接続するために、SSH接続(ポート:22)を使いますので、通信ポートが制 限されていないネットワーク環境をご用意ください。
- 社内のイントラネットからアクセスする場合は、通信ポ−トの制限により演習を実施できない場合があります。
- 事前に、次ページからの「SSH接続の確認方法」に従い、SSH接続が可能な環境であること <u>をご確認</u>ください。

# ご利用のPCとネットワーク環境でSSH接続が可能かを事前に確認するには、以下の操作をおこなってください。

Windowsの場合

TeraTermをインストールし、40.74.91.197にSSHで接続できることを確認 →<u>詳細 P3-5</u> ※ 40.74.91.197は研修当日のIPアドレスとは異なります。

#### Macの 場合

2

ターミナルを開き、40.74.91.197にSSHで接続できることを確認 →<u>詳細 P6</u> ※ 40.74.91.197は研修当日のIPアドレスとは異なります。

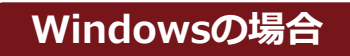

### TeraTermをインストールします。

#### 1.以下のページにアクセスします。

https://ja.osdn.net/projects/ttssh2/releases/

# 2. 実行ファイル(teraterm-●●.exe)をクリックすると、実行ファイルのダウンロードが開始します。

| ダウンロードパッケージー覧                 | │ ※バージョンの指定はありません。 |
|-------------------------------|--------------------|
| Tera Term (37 個のアイテム  ■ 非表示 ) |                    |
| 4.105 (2 個のファイル ■非表示) %       |                    |
| 名前 ▲                          |                    |
| teraterm-4.105.exe 💊          | ◆── クリック           |
| teraterm-4.105.zip            |                    |

3.実行、または、保存をして実行します。

4. インストーラーが起動するので、受講用PCの環境に合わせてインストールします。

(次のページに続きます)

## Tera TermでSSH接続ができることを確認ください。

#### 1.TeraTermの起動

 スタートメニューからTeraTermを起動し ます。

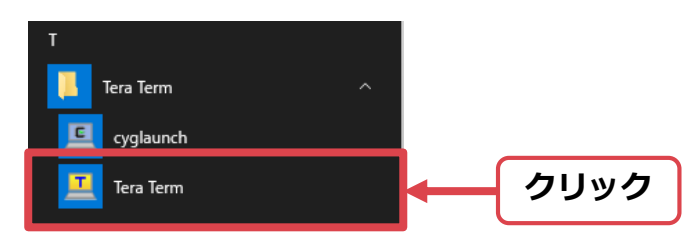

## 2. 40.74.91.197にSSHで接続

| 💆 Tera           | Term - [未打     | 妾続] VT         |                           |                                                                              |                                                                  |                                         | —          |              | $\times$ |
|------------------|----------------|----------------|---------------------------|------------------------------------------------------------------------------|------------------------------------------------------------------|-----------------------------------------|------------|--------------|----------|
| ファイル( <u>F</u> ) | 編集( <u>E</u> ) | 設定( <u>S</u> ) | コントロール( <u>0</u> )        | ウィンドウ( <u>W</u> )                                                            | ヘルプ( <u>H</u> )                                                  |                                         |            |              |          |
|                  |                |                | ۲۷                        | 10.74                                                                        | .91.1                                                            | 97」7                                    | を入っ        | <del>ל</del> | ^        |
|                  | Tera Term      | ・新しい接          | 続                         |                                                                              |                                                                  |                                         |            | $\times$     |          |
|                  | ® TC           | ₽/I₽           | ホスト(コ・                    | <mark></mark><br>☑ヒストリ(<br>○ Telnet<br>◎ <u>S</u> SH S <sup>SI</sup><br>○その他 | <b>).74.91</b><br><sup>O)</sup> торส์<br>SHV (–ัวัล<br>วื่อหว่าม | .197<br>−⊦#(₽): [<br>ン(V): SS<br>é: UNS | 22<br>H2 ~ |              |          |
|                  | · · · · ·      | J71↓( <u></u>  | т) ポート( <u>в</u> ):<br>ОК |                                                                              | クリッ                                                              | ック                                      | ~          |              |          |
|                  |                |                |                           |                                                                              |                                                                  |                                         |            |              |          |

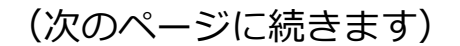

4

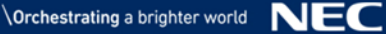

Windowsの場合

### Tera TermでSSH接続ができることを確認ください。

3. 「セキュリティ警告」画面もしくは「SSH認証」画面が表示されることを確認 (画面が表示されればOKです。)

| 🔟 40.74.73.133 - T     | era Term VT                                                                                                    | - 0 | $\times$ |      | 🔟 Tera Term - [未接続] VT - ロ X                              |
|------------------------|----------------------------------------------------------------------------------------------------|-----|----------|------|-----------------------------------------------------------|
| ファイル( <u>E</u> ) 編集(E) | おちつ ういし テード (の) キャンパナロバー オード プログ                                                                                                    |     |          |      |                                                           |
| ログイン 認証が。              | known hostsリストにサーバ <sup>®</sup> 40.74.78.188 <sup>®</sup> のエントリはありません。<br>悪意を持ったホストが、接急しようとしているサーバのふりをしている<br>可能性もありますので、十分注意してください! | ~   |          |      | ログイン中: 407473.133<br>認証が必要です.                             |
| ב<br>אלגר              | known hostsリストのこのホストを追加して続行すると、次回からこの<br>警告は出なくなります。                                                                                 | L   |          |      | ユーザ名(W)  <br>パスフレーズ(P):<br>ロバスワードをメモリ上に記憶する(M)            |
| الت ۱                  | サーバ側のホスト鍵指紋:<br>鍵指紋ハッシュアルゴリズム: ○ <u>M</u> D5 ● <u>SHA256</u>                                                                         |     |          |      | <ul><li>・・・・・・・・・・・・・・・・・・・・・・・・・・・・・・・・・・</li></ul>      |
|                        | SHA256:HPjoGbHXnbhzc2vN6+yIBPTOTFuqNqvIuz9RFHbWek                                                                                    |     |          | もしくは | ○BSA/DSA/ECDSA/ED25519聽老使う 秘密課(L)                         |
| ⊖r <u>h</u> o          |                                                                                                    |     |          |      | Orbosts(SSH1)を使う         ローカルのユーザ名(型):           ホスト銀(E): |
| 0+                     |                                                                                                    |     |          |      | ○ キーボードインタラクティブ認証を使う()                                    |
|                        | +[SHA256]+                                                                                                    |     |          |      | ○ Pageantを使う                                              |
|                        | ☑ このホストをknown hostsリストに追加する(A)<br>続行(©) 接続断(D)                                                                                       |     |          |      | OK 接続断(D)                                                 |
|                        |                                                                                                    |     | ~        |      | · · · · · · · · · · · · · · · · · · ·                     |

接続できない場合は、インターネットに直接接続できる環境でお試しください。 社内ネットワークはポートが制限されており、接続できない可能性があります。

Macの 場合

# ターミナルでSSH接続ができることを確認ください。

- 1. ターミナルを起動する
- 2. 40.74.91.197にSSHで接続

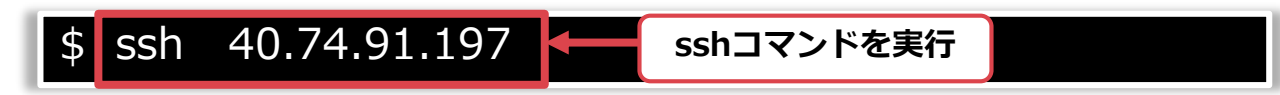

3. 実行結果を確認

The authenticity of host~~省略~~ Are you sure you want to continue connecting (yes/no)?

Password:

6

どちらかのメッセージが表 示されることを確認できれ ばOKです。 ※メッセージは多少異なる 可能性がございます。

接続できない場合は、インターネットに直接接続できる環境でお試しください。 社内ネットワークはポートが制限されており、接続できない可能性があります。